# TFC – JEE SUPORT I SEGUIMENT TFC ANNAPURNA

Autor: Sergi Martínez Millet

Consultor: Vicenç Font Sagrista

Enginyeria Tècnica Informàtica de Sistemes

Juny 2011

# Suport i seguiment TFC Annapurna

OBJECTIU: Mitjançant aquesta aplicació infants poden rebre suport psicològic de professionals d'arreu del mon.

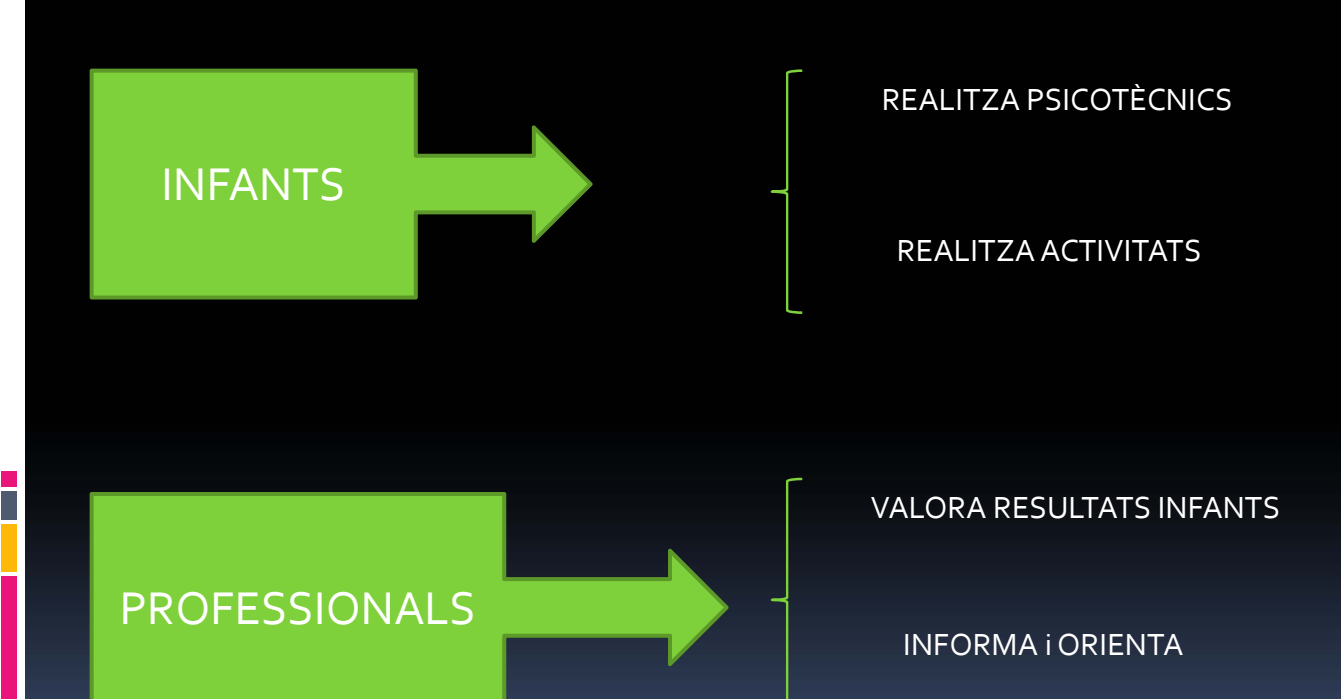

Cada infant té una fitxa on consten les seves dades, els resultats dels tests i activitats. També es troben en la fitxa els informes I les observacions dels diferents professionals.

## **MODEL VISTA CONTROLADOR**

Per desenvolupar la present aplicació s'ha seguit el patró Model Vista controlador (MVC)

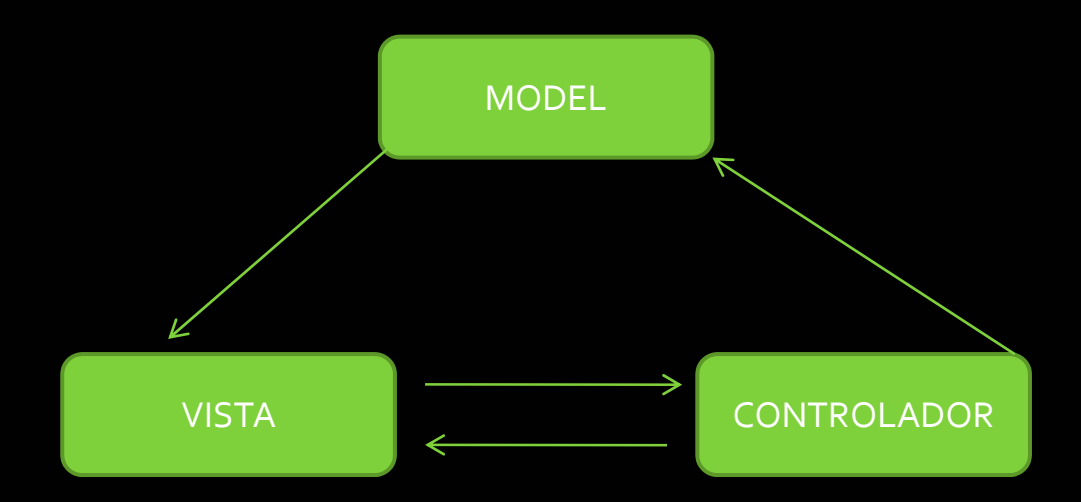

En el paradigma model-vista-controlador el element model representa les dades, la vista és el que es presenta a l'usuari, I el controlador gestiona les respostes de l'usuari, actualitzant el model i preparant informació per les vistes.

#### **TECNOLOGIA JEE**

La presentació s'ha dissenyat amb pàgines JSP. Per poder accedir a les entitats s'ha de fer mitjançant els components EJB. Les entitats es troben en el projecte JPA on estan '*mapejats'* en classes els elements de la base de dades.

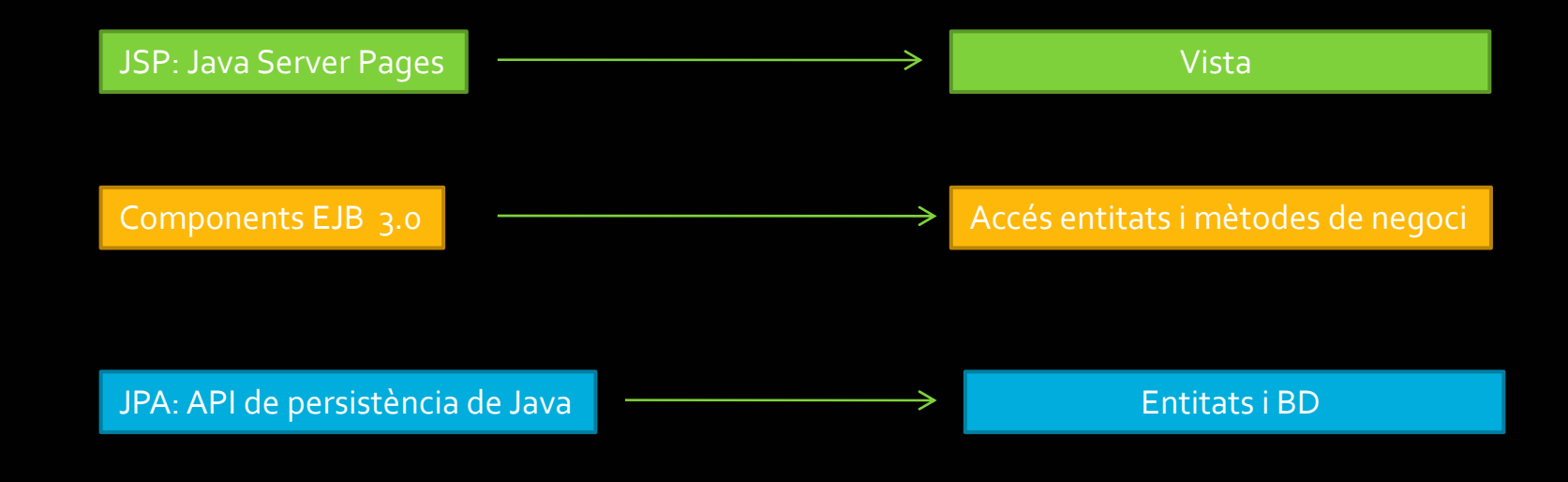

Per les vistes s'han fet servir components JSP, pel model EJB i pel controlador classes d'acció de Struts2.

La base de dades que s'ha fet servir és MySQL

### FUNCIONAMENT

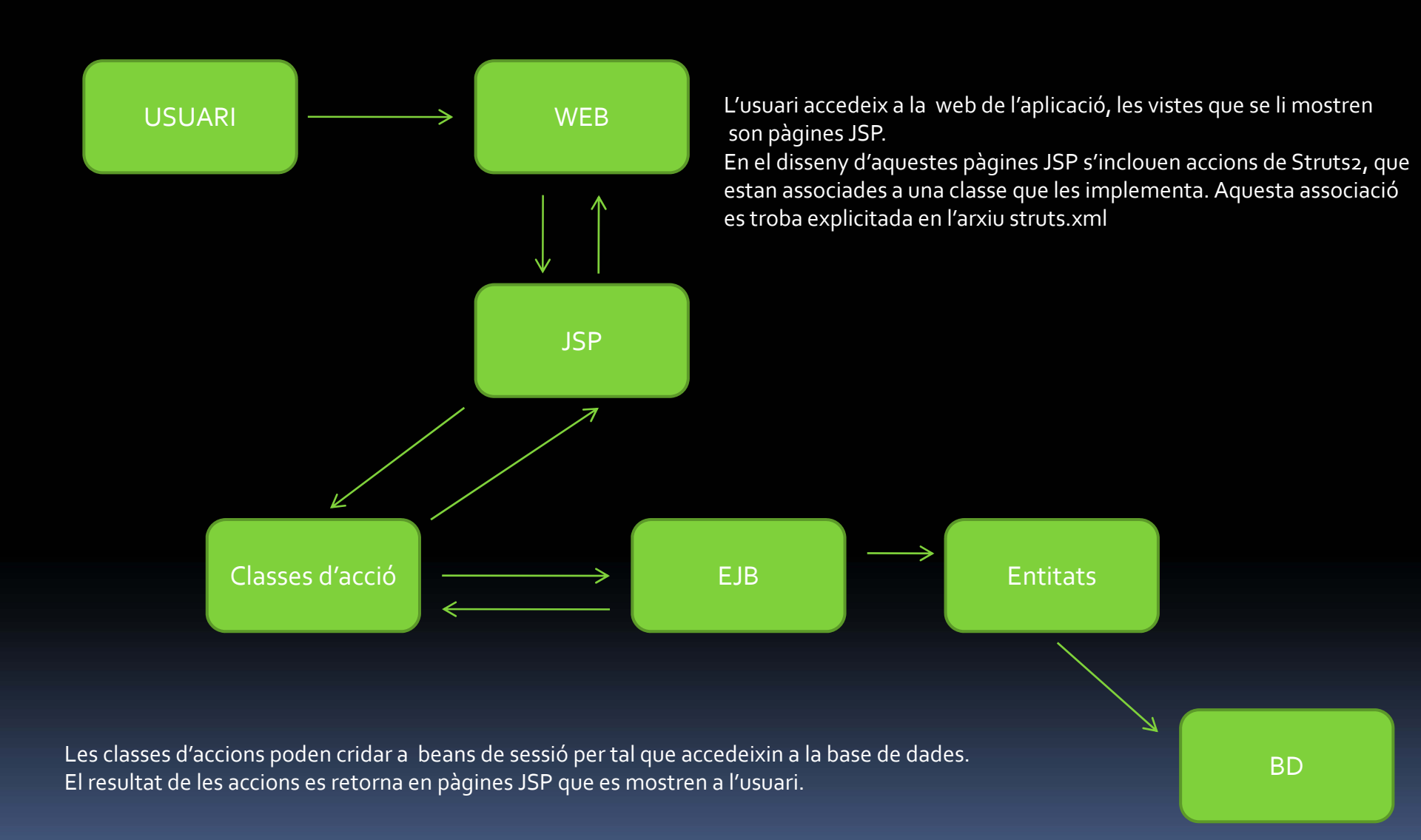

### **STRUTS 2**

La utilització del framework Struts2 és una part clau del desenvolupament de l'aplicació, donat que gestiona les vistes i fa les funcions de controlador.

Per això, en les següents diapositives, es mostren uns esquemes on es relacionen les pàgines JSP amb les accions de Struts i amb les classes java que implementen aquestes accions. Es mostren els esquemes per cada perfil d'usuari: infant, psicòleg (dividit en tres diapositives) i tutor.

Les classes java que implementen les accions de Struts hereten de la classe ActionSupport, tot i que no és imprescindible però si "fàcil i aconsellable" com indica LAFOSSE, J. (*Struts2 El framework de desenvolupament d'aplicacions JEE*).

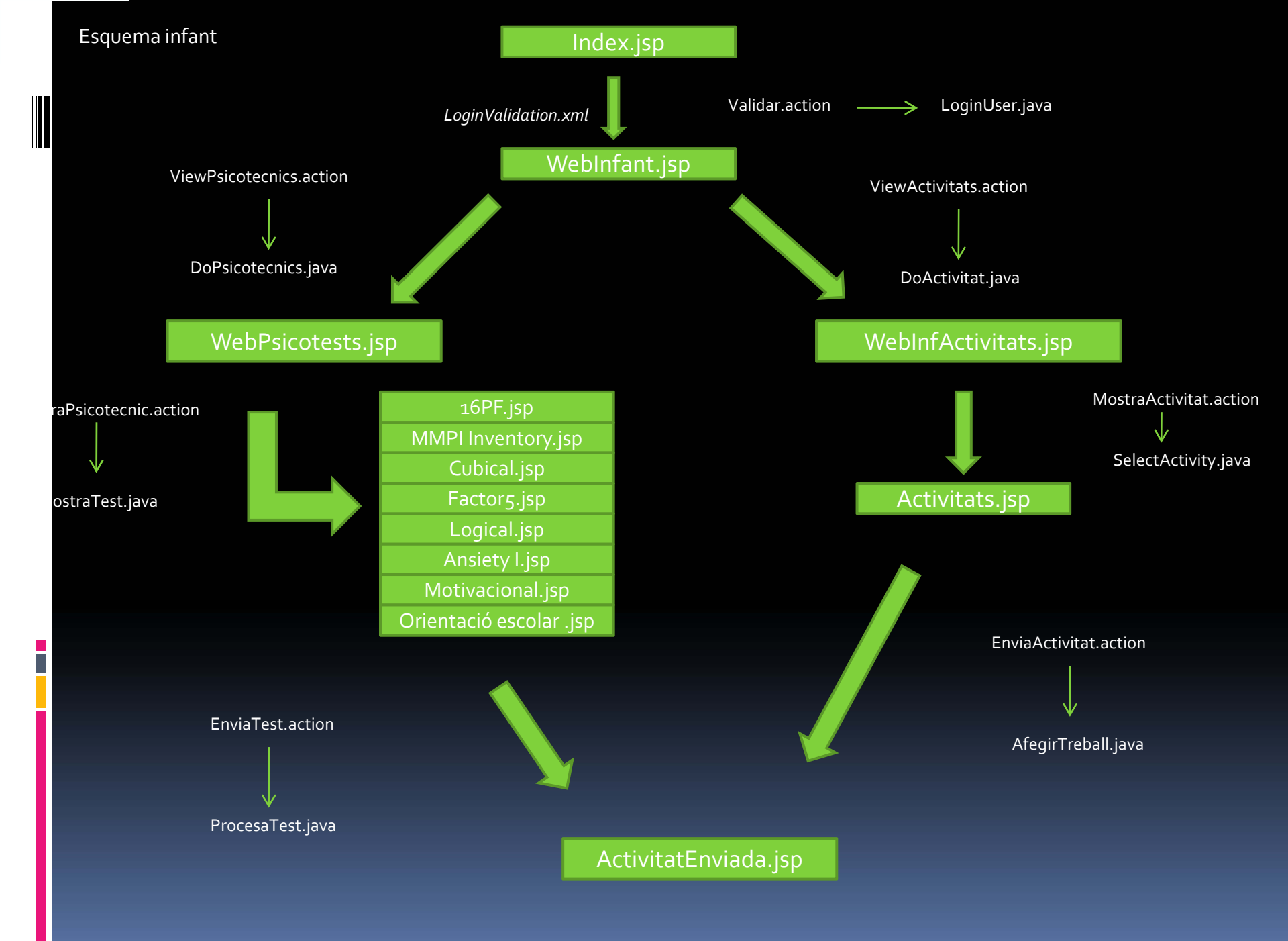

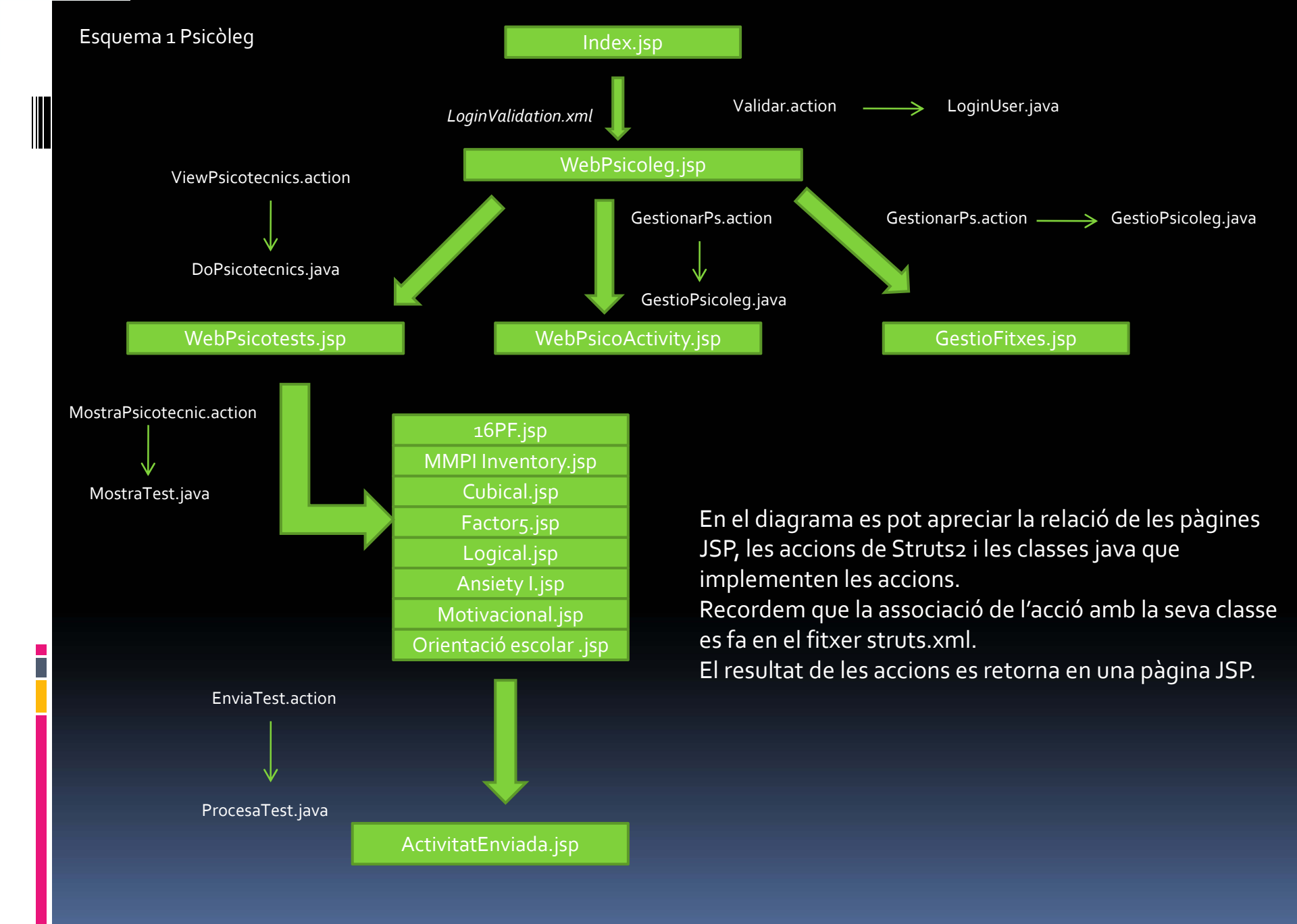

#### Esquema 2 Psicòleg

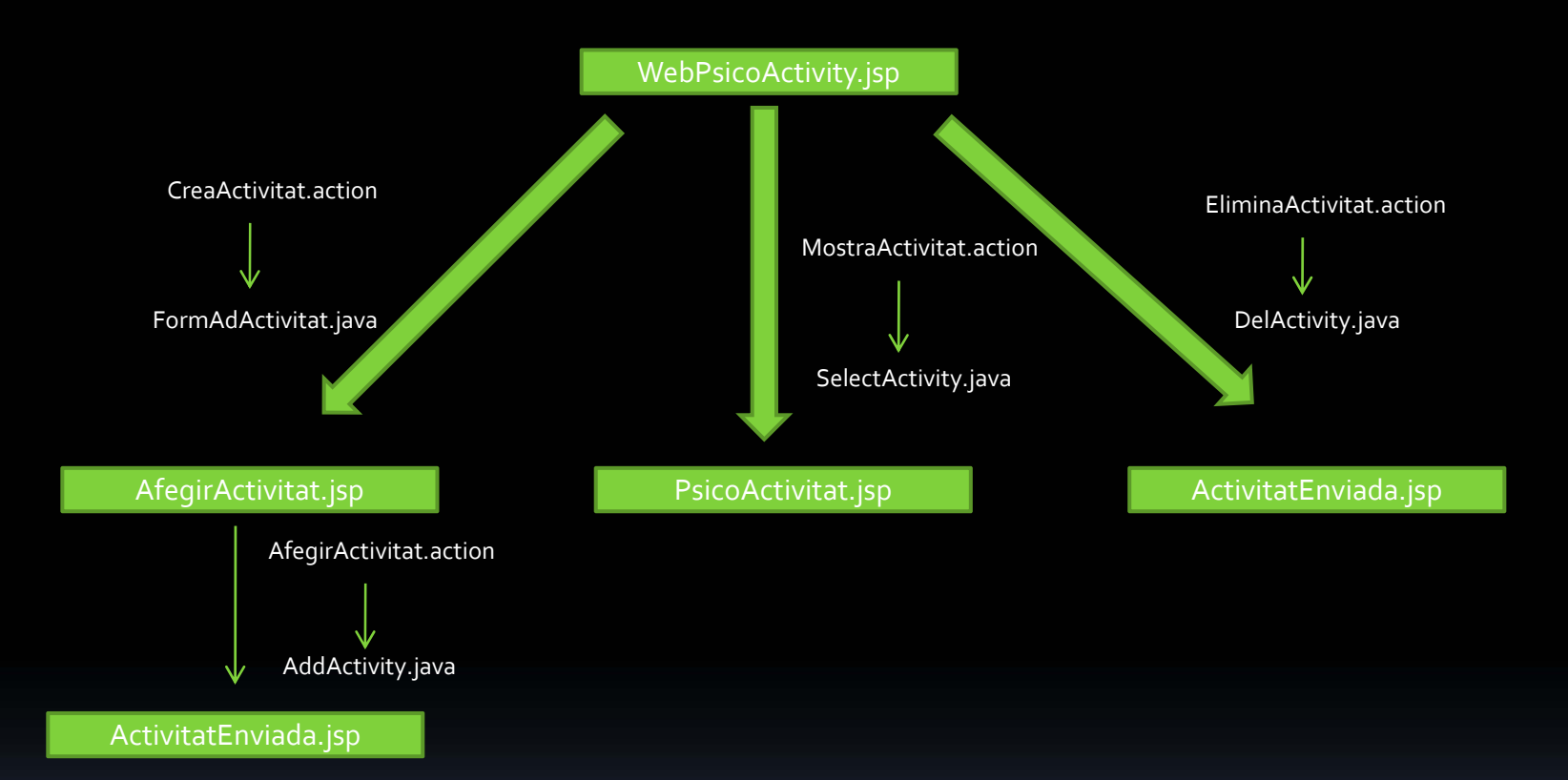

En aquest cas, per exemple, a partir de la pàgina anomenada WebPsicoActivity, l'usuari té les opcions de donar d'alta una nova activitat, consultar una activitat o eliminar-ne una. Cada un d'aquestes funcions és una acció de Struts que s'implementa en una classe d'acció (una classe java). Si el funcionament és correcte la informació resultant es retorna la pàgina JSP indicada. Si el resultat no fos l'esperat, el retorn es fa una pàgina d'error que s'indica en el fitxer struts.xml. Esquema 3 Psicòleg

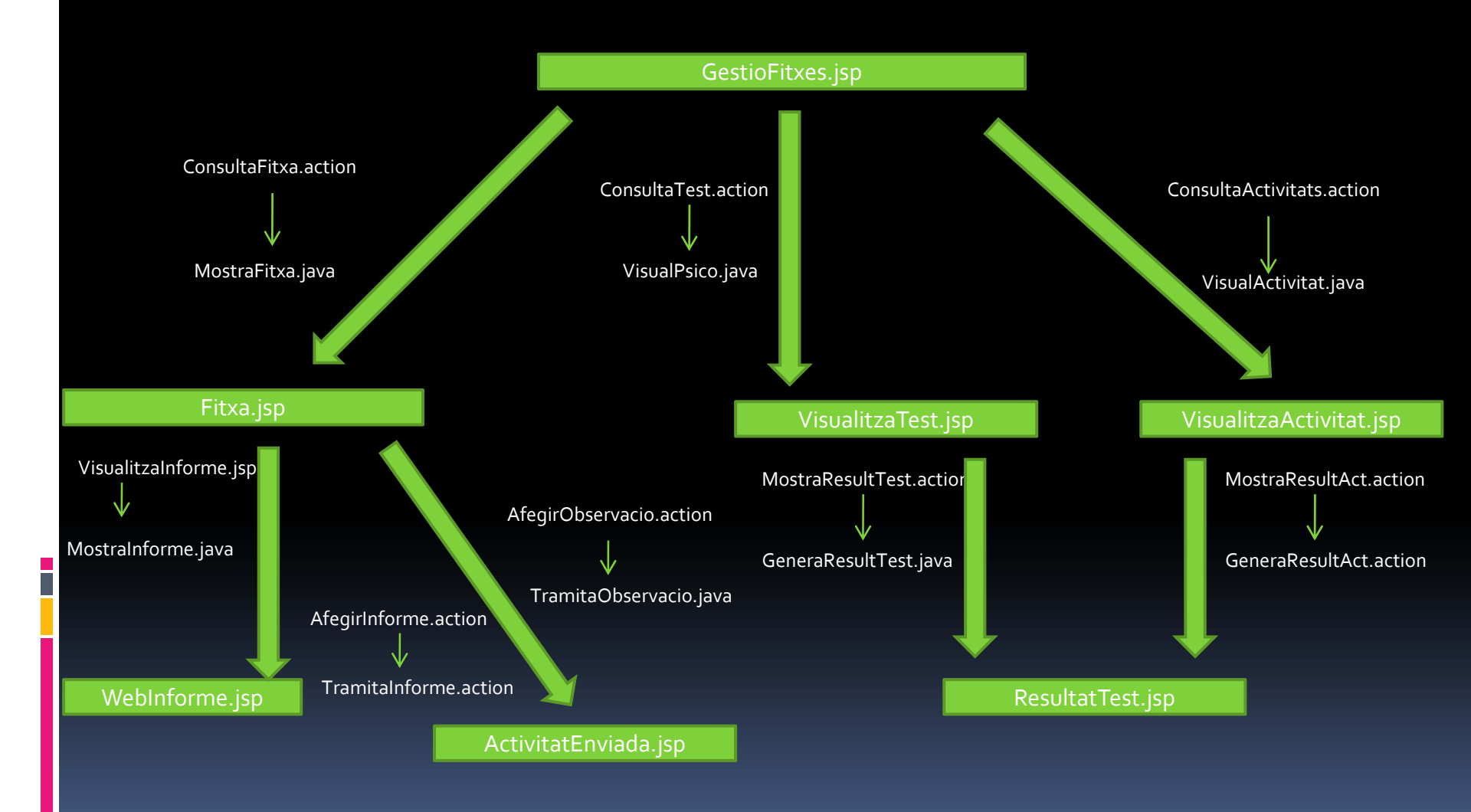

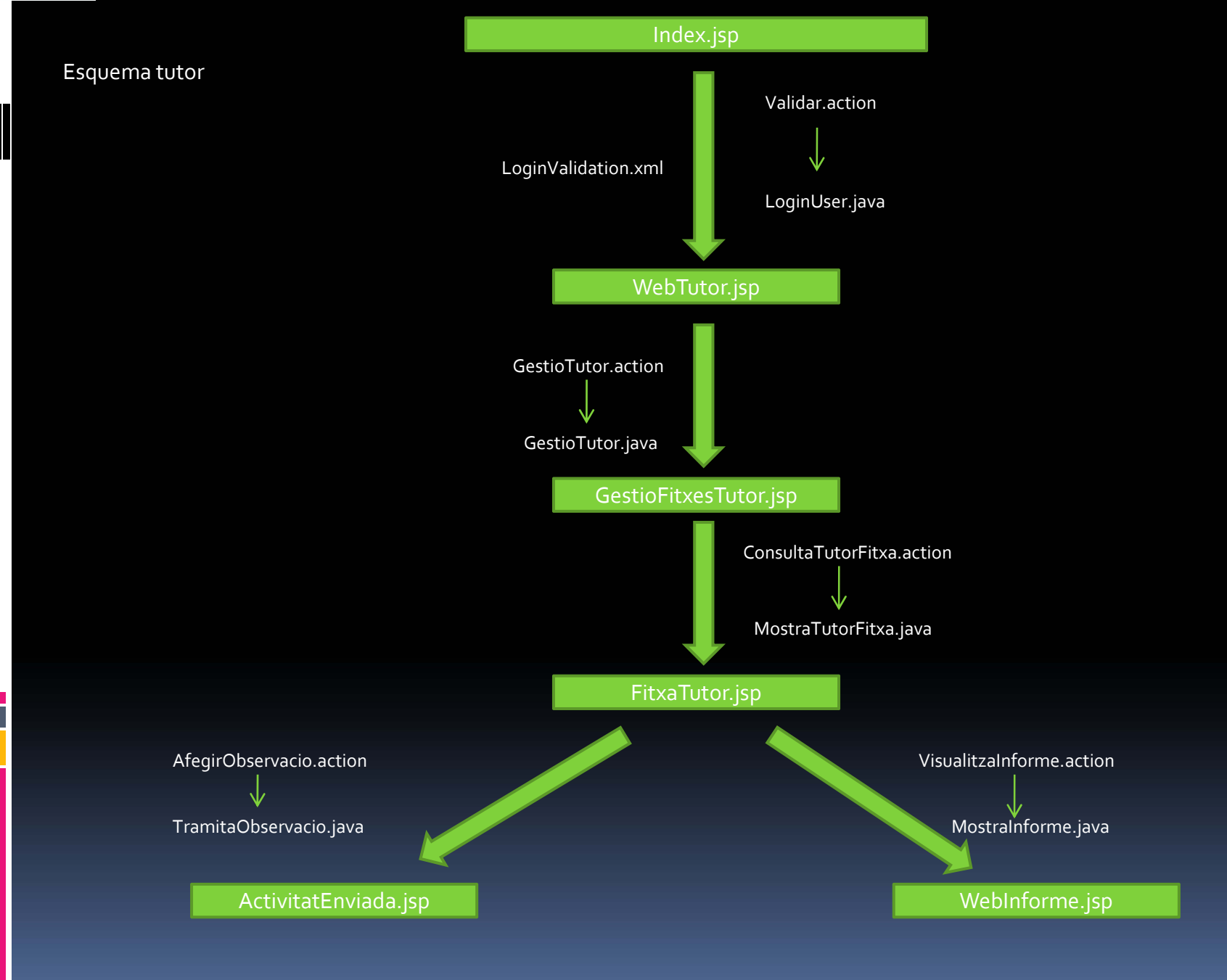

A continuació es mostra un resum de les funcionalitats que ofereix l'aplicació per cada perfil d'usuari.

Recordem que els tres tipus d'usuari són Infant, Psicòleg i Tutor.

Al connectar amb l'aplicació és necessari introduir un identificador y una contrasenya, això es sol·licita en la pantalla inicial, que es comuna per tots els usuaris.

| SUPORT I SEGUIMENT TFC ANNAPURNA<br>Si us plau, identifica't per accedir a l'aplicació |             |
|----------------------------------------------------------------------------------------|-------------|
| Ide                                                                                    | ntificador: |
|                                                                                        | Accedir     |
|                                                                                        |             |
|                                                                                        |             |
|                                                                                        |             |

En aquest cas la validació de les dades es fa amb ajut del fitxer LoginUser-validation.xml. Struts facilita aquesta tasca.

Un cop l'usuari ha introduït les seves dades, si aquestes són correctes accedeix a l'aplicació. En funció del perfil d'usuari accedirà a una pantalla diferent.

| Wellcome Kusan!!             |  |
|------------------------------|--|
| Sortir<br>Anem a fer un test |  |
| Anem a fer activitats        |  |
|                              |  |
|                              |  |

Pantalla inicial per l'infant:

L'infant té la possibilitat de realitzar psicotècnics o bé activitats

| Wellcome Sara!! |                       |  |
|-----------------|-----------------------|--|
| Sortir          | Anem a fer un test    |  |
|                 | Anem a fer activitats |  |
|                 |                       |  |
|                 |                       |  |

ACTIVITATS PSICOTECNICS Usuari: Sara Selecciona l'activitat que vols realizar: Psicotecnics: MMPI Inventory Visualitza Activitats: La casa ¥ Accedir Inici Anem a dibuixar!! Tests de personalitat Tests escales cliniques Vols resoldre enigmes? Sortir Dibuixos: La casa 👻 Sortir Personalitats: 16PF v Clinics: MMPI Inventory V Enigmes: 10 Fitxes Visualitza Accedir Accedir Visualitza Què et ve de gust llegir? Tests de raonament Tests d'orientacio Anem a escriure!! Inteligencies: Cubical 🗸 Orientacions: Orientacio escolar V Lectures: Tec. Lectura I 💌 Redaccions: Els amics 💌 Accedir Accedir Visualitza Visualitza

#### L'infant accedeix a seleccionar un psicotècnic

#### L'infant accedeix a seleccionar una activitat

Pantalla inicial pel psicòleg:

| SUPORT I SEGUIMENT TFC ANNAPURNA                                                                                                    |  |  |
|----------------------------------------------------------------------------------------------------|--|--|
| Consulta Psicotecnics<br>Visualitza els diferents psicotecnics que existeixen en la base de dades.                                                        |  |  |
| Gestio Activitats<br>Visualitza les activitats que hi ha en la base de dades.<br>Consulta cada activitat en detall, elimina o afegeix de noves.           |  |  |
| Gestió Fitxes<br>Consulta les fitxes: consulta informes i observacions o afegeix de nous.<br>Consulta els resultats dels psicotecnics fets per un infant. |  |  |
| Sortir                                                                                                    |  |  |

El psicòleg pot consultar els psicotècnics que hi ha en la BD.

Pot gestionar activitats (alta, baixa, consulta).

Pot gestionar fitxes dels infants: consultar resultats, afegir o consultar observacions i afegir o consultar informes.

| Pantalla inicial pel lutor: |                                                                             |
|-----------------------------|-----------------------------------------------------------------------------|
|                             | SUPORT I SEGUIMENT TFC ANNAPURNA                                            |
|                             |                                                                             |
|                             |                                                                             |
|                             |                                                                             |
|                             | Gestió Fitxes                                                               |
|                             | Consulta les fitxes: afegir observacions i consultar resultat d'activitats. |
|                             |                                                                             |
|                             |                                                                             |
|                             |                                                                             |
| Sottir                      |                                                                             |
|                             |                                                                             |
|                             |                                                                             |
|                             |                                                                             |

En el cas del Tutor/a la pantalla inicial només li permet accedir a la gestió de les fitxes. És a partir d'aquesta fucionalitat que podrà accedir a cada fitxa i consultar les observacions, els resultats de les activitats i afegir observacions. És el tipus d'usuari amb menys funcionalitats implementades, ja que es suposa que són professionals que estan físicament amb es infants.

#### CONCLUSIONS

L'aplicació és funcional i permet a infants rebre suport de professionals d'arreu del mon.

L'aplicació ha esta realitzada amb tecnologia JEE i seguint el paradigma model-vista-controlador.

S'ha aconseguit superar el procés d'aprenentatge de forma satisfactòria, ja que es partia de coneixements de programació en Java, però no de la resta de tecnologia JEE. Això a suposat un gran esforç però els resultats d'aprenentatge son gratificants.

Per permetre accedir a l'aplicació des d'Internet s'ha instal·lat i configurat el servidor Apache i per resoldre el problema de no tenir IP fixa s'ha fet ús del programa Dynamic Update Client.